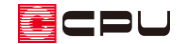

## 修復ツールの使用方法

文書管理番号:1260-01

## Q.質問

A's (エース)のメインメニューが表示されない。

プラン図や屋根伏図などのアプリケーションが起動しない。

## A.回答

強制終了やエラーなどが原因で、設定ファイルが破損したり、設定が変わったりすることがあります。 このような場合、 ※(修復ツール)を実行し、設定ファイルを初期化することで、現象の改善を図るこ とができます。

修復ツールでは、以下の問題について修復を図ります。

- ・メインメニューが起動できない、表示されない
- ・プラン図が起動しない、グリッドが表示されない
- ・屋根伏図が起動しない、グリッドが表示されない
- ・各アプリケーションのダイアログが表示されない
- ・3Dパースが起動しない、変換時にエラーが起きる
- ・図面編集や図面マネージャが起動しない
- ・各種図面の詳細図(SHO)ファイルの保存先がおかしい

・・・など

## 【注意】

修復ツールによって、必ずしもすべての問題が改善するとは限りません。 場合によっては、修復インストール、再インストールなどの対処が必要になります。

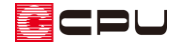

操作手順

≫ (修復ツール)は、A's(エース)を終了した状態で実行します。

- ① デスクトップ上にある As (A's (エース))グループのショートカットをダブルクリック
  - デスクトップ上に A's (エース) グループのショートカットアイコンがない場合は、Windows
    スタートメニューから、すべてのアプリにある「A's (エース)」を開いてください。
  - \* 「A's (エース)」グループの画面が表示されます。

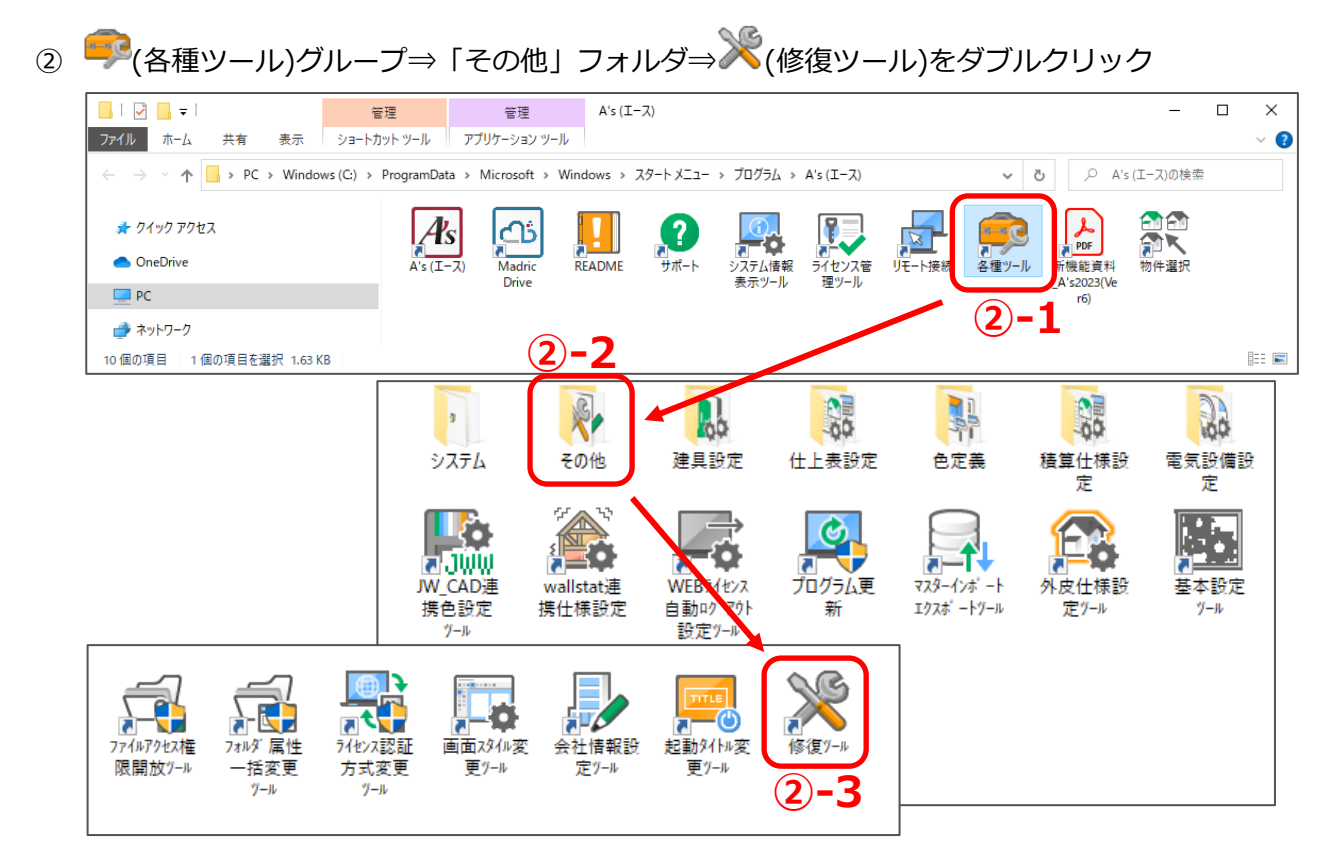

- \* 修復ツールの画面が表示されます。
- ③ 修復したい現象を選択し、「実行」を クリック
  - \* ダブルクリックでも実行できます。
  - \* ここでは、
    メインメニューが起動できない
    メインメニューが表示されない
    を選択します。

| 🗶 fágy-lu X                                                     |
|-----------------------------------------------------------------|
|                                                                 |
| メインメニューが起動できない<br>メインメニューが表示されない                                |
| ク・クランガ なみている。<br>プラン図の部屋入力、部品<br>その他アプリケーションのダイン、が表示されない<br>等   |
| プラン図が起動しない<br>プラン図のグリッドが表示されない 等                                |
| 屋根伏図が起動しない<br>面設定の内容が空になる(勾配や屋根厚の情報がのになる)<br>屋根伏図のグリッドが表示されない 等 |
| 3D/ビースが起動しない<br>変換時にエラーが起きる<br>光源情報が正くない(太陽光のところに月光が割り当てられる) 等  |
| 図商編集 図商マス→ジャが起動したい、                                             |
| 3-2 美行 キャンセル                                                    |

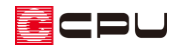

- ④ 表示されたメッセージを確認し、「はい」を クリック
  - \* 選択した項目によって、確認メッセージ の内容は異なります。
- 「修復が完了しました。」のメッセージが表示されたら「OK」をクリック

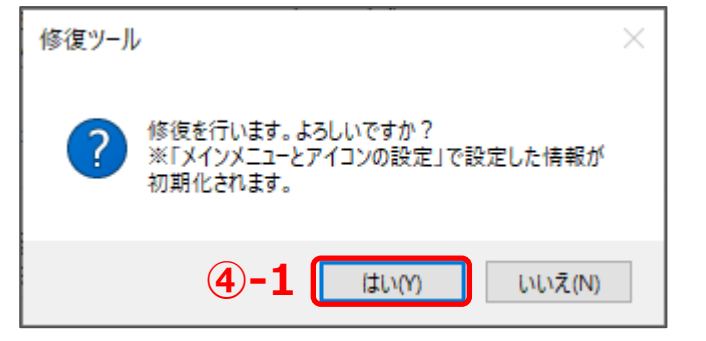

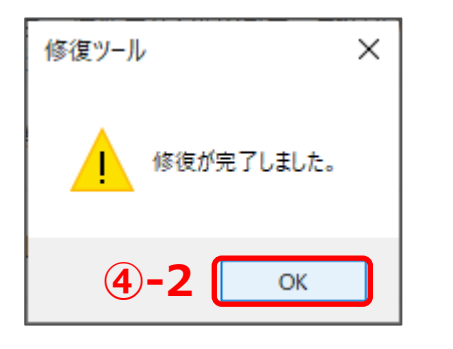

- ⑥ 修復ツールを終了する場合は「キャンセル」
  をクリック
  - \* 他の現象も修復したい場合は、続けて現 象を選択し、修復を実行してください。
- ⑦ A's (エース)を起動し、現象が改善している か確認

| 🎽 修復ツール                                                                                  | × |
|------------------------------------------------------------------------------------------|---|
| 現象      ヘ        メインメニューが起動できない<br>メインメニューが表示されない                                        |   |
| ダイアログが表示されない<br>プラン図の部屋入力、部品配置、文字一括変更ダイアログが表示されない<br>その他アプリケーションのダイアログが表示されない 等          |   |
| プラン回が起動しない<br>プラン回のグリッドが表示されない 等                                                         |   |
| 屋根代図が起動しない<br>面設定の内容が空になる(勾配や屋根厚の情報が0になる)<br>屋根代図のグリッドが表示されない 等                          |   |
| 3Dパースが起動しない<br>変換時にエラーが起きる<br>光源情報が正しくない(大感光のところに月光が割り当てられる) 等<br>図問題編 回問フタージャが記録したい マ マ |   |
| 上記現象に該当する場合は、現象を違択し実行してください。ダブルクリックでも実行されます。                                             |   |
| 実行キャンセル                                                                                  | J |